## **CONFIGURACIÓN IPHONE**

1. En "agregar cuenta", seleccionar la opción de "Otro".

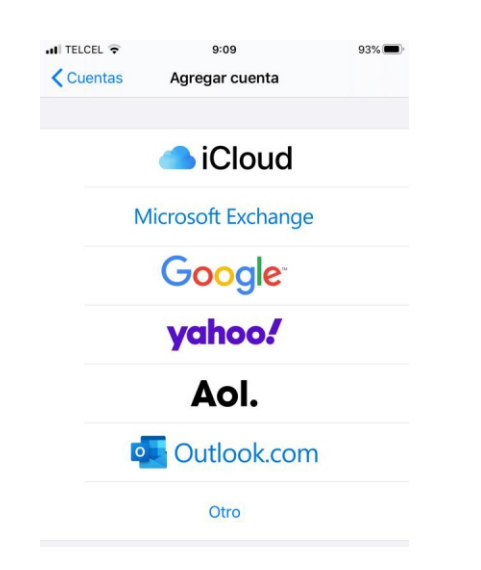

4. En la siguiente pantalla te pide seleccionar el tipo de cuenta, "POP3" ó "IMAP" (recomendamos POP3). Te aparecen ya tu nombre, correo y descripción de la cuenta. Te pide el Servidor de Correo Entrante, tu usuario (correo completo) y contraseña. Te pide también el Servidor de correo saliente y de igual manera, usuario y contraseña.

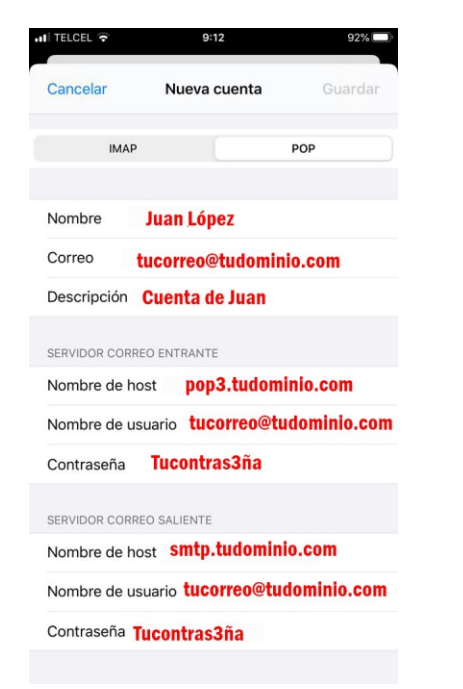

## 2. Seleccionar "agregar cuenta de correo"

| II TELCEL 🗢    | 9:09           | 7 93% 🔳 |  |
|----------------|----------------|---------|--|
| < Atrás        | Agregar cuenta |         |  |
|                |                |         |  |
| CORREOS        |                |         |  |
| Agregar cuent  | a de correo    | >       |  |
|                |                |         |  |
| CONTACTOS      |                |         |  |
| Agregar cuent  | a LDAP         | >       |  |
| Agregar cuent  | a CardDAV      | >       |  |
| CALENDARIOS    |                |         |  |
| Agregar cuent  | a CalDAV       | >       |  |
| Agregar calend | dario suscrito | >       |  |
|                |                |         |  |
|                |                |         |  |

3. Agregar tu nombre, tu correo y tu contraseña, en la parte de Descripción puedes poner el nombre que quieras para identificar la cuenta.

|            |                   | 9:11      |        | 92      | %   |
|------------|-------------------|-----------|--------|---------|-----|
| Cancelar   | Nu                | eva cuent | a      | Siguier | nte |
| Nombre     | Juan Ló           | ipez      |        |         |     |
| Correo     | tucorrec          | o@tudon   | ninio. | com     |     |
| Contraser  | ia <b>Tucont</b>  | ras3ña    |        |         |     |
| Descripcio | ón <b>Cuent</b> a | a de Jua  | n      |         |     |
|            |                   |           |        |         |     |
|            |                   |           |        |         |     |
|            |                   |           |        |         |     |
|            |                   |           |        |         |     |
|            |                   |           |        |         |     |
|            |                   |           |        |         |     |

5. Al darle guardar, se intentara conectar al servidor, esto puede demorar un poco, despues te aparece una pantalla y debes de seleccionar la opción "SI". Al final deben de aparecer las palomitas azules del lado derecho al quedar todo verificado.

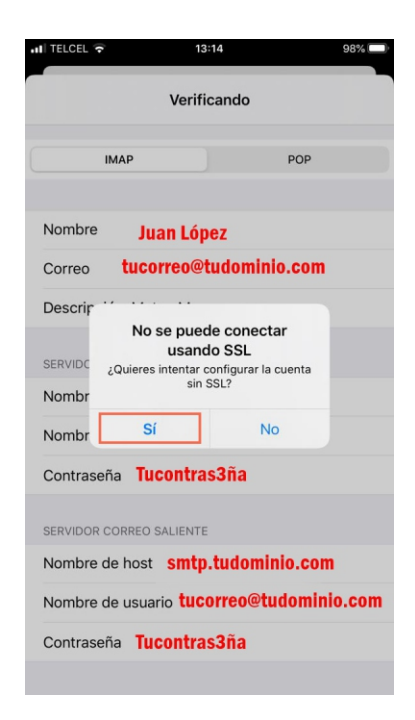

**HOSTING**